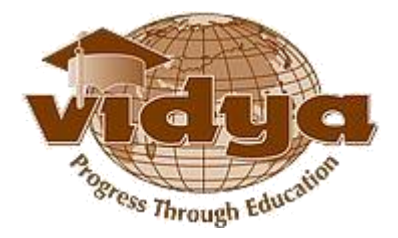

# Vidya International Charitable Trust VAST Campus, Thalakkottukara PO, Thrissur-680501, Kerala, India, Ph No: 04885 287751/52

# Recruitment - Help file for Online Application

|   | Common instructions to the candidates                                                                                                    |
|---|----------------------------------------------------------------------------------------------------|
| 1 | <u>Submission of application -</u> Candidates can Save & Edit<br>his/her application any number of times. Once you<br>submit the application, it cannot be edited.                                    |
| 2 | Applicant Name –<br>Should be as per SSLC/10th Equivalent certificate                                                                                                    |
| 3 | <b>Do not change your Mobile Phone No &amp; email id</b> after<br>submission. They should be active in order to enable the<br>authorities to convey messages to the candidates, from time<br>to time. |
| 4 | Apply separately for each college/position                                                                                                    |
| 5 | Enter Qualification and other details correctly. Furnishing<br>erroneous or misleading particulars will lead to<br>blacklisting of the candidates.                                                    |
|   |                                                                                                    |

# Guidelines for filling the Online Application

Step-1: Go to the URL <u>http://erp.vidyaacademy.ac.in</u>

Then you will get the login page as follows.

Click on the *New User* link.

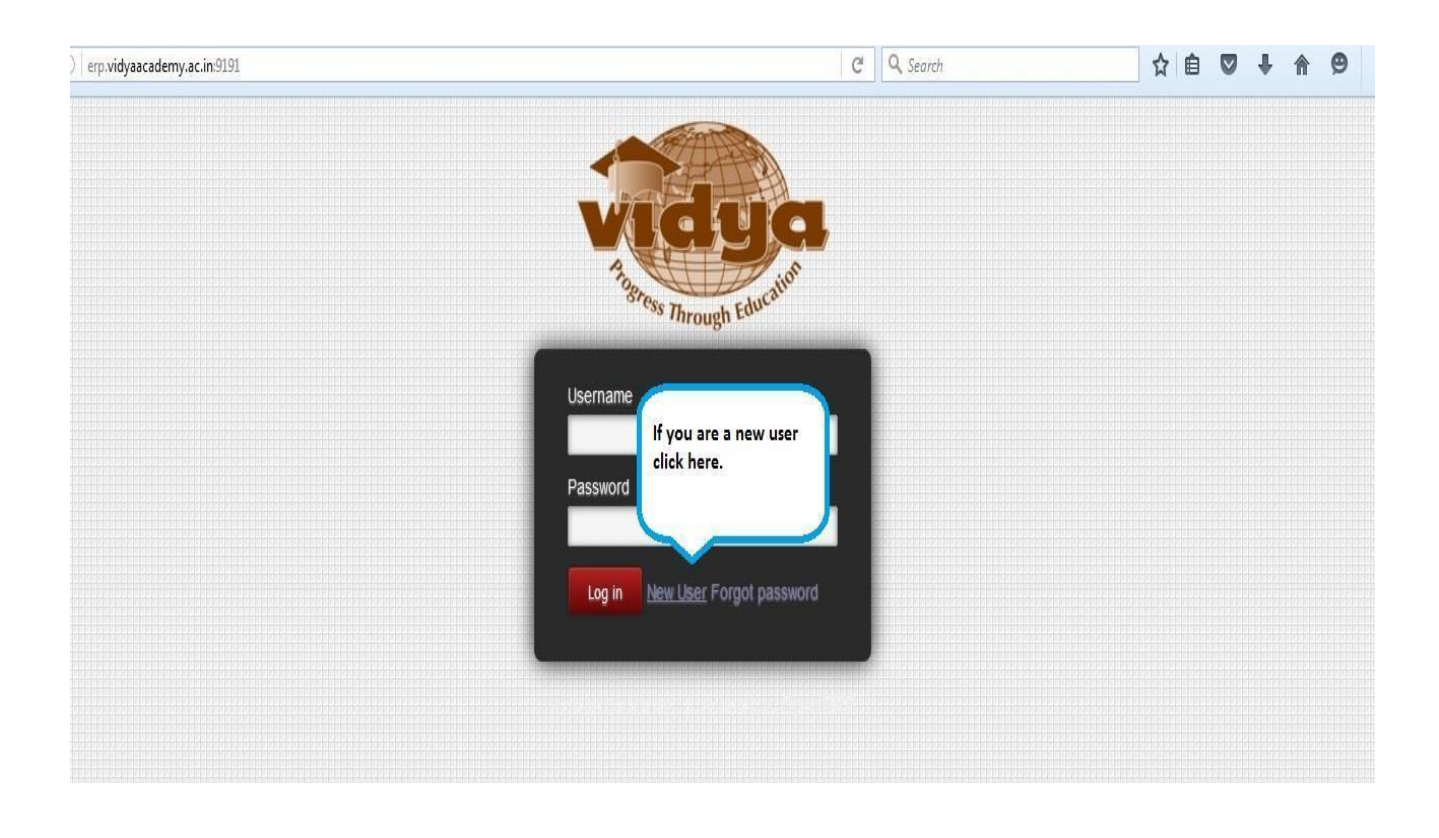

Note: Kindly note and preserve your username and password for future use

Step-2: Provide the necessary details for Vidya ERP user registration and click on Sign Up.

|   | Tagress Through Education             |
|---|---------------------------------------|
| ſ | Name                                  |
|   | Email (Username)                      |
|   | Password                              |
|   | Confirm Password                      |
|   | Sign Up Back to Login Forgot password |

Note: Kindly note and preserve your username and password for future use

Step-3: Click on Recruitment menu to list the present vacant positions

| Admission | Dashboard                                                                                                    | Recruitment | Messaging           |                                |                                                                | <u> </u>              | Sachin - |
|-----------|----------------------------------------------------------------------------------------------------|-------------|---------------------|--------------------------------|----------------------------------------------------------------|-----------------------|----------|
|           | (Martine )                                                                                                    | J           | ob Vacant Positions |                                | (q.                                                            |                       | 0 -      |
| V         | der                                                                                                    |             |                     |                                |                                                                | PDF or Excel 1-1 of 1 |          |
| Prost     | Contra la contra la contra | 107 E       | Job Name            | Department                     | Company                                                        |                       |          |
|           | as Through Edu-                                                                                                    |             | Associate Professor | Computer Science & Engineering | Vidya Academy of Science & Technology Thalakkottukara Thrissur | r                     |          |
| Recruitme | nt                                                                                                    |             |                     |                                |                                                                |                       |          |
| Job Vaca  | nt Positions                                                                                                    |             |                     |                                |                                                                |                       |          |
| My Applic | cations                                                                                                    |             |                     |                                |                                                                |                       |          |
|           |                                                                                                    |             |                     |                                |                                                                |                       |          |
|           |                                                                                                    |             |                     |                                |                                                                |                       |          |
|           |                                                                                                    |             |                     |                                |                                                                |                       |          |
|           |                                                                                                    |             |                     |                                |                                                                |                       |          |

#### Step-4: Go to My Applications and click on Create

| Adua .                                   | Create or Import |             | ( <u>a</u> |
|------------------------------------------|------------------|-------------|------------|
| Tigress Through Education                | Creation Date    | Applied Job | Company    |
| c <b>ruitment</b><br>ob Vacant Positions |                  |             |            |
| ly Applications                          |                  |             |            |

#### Step-5: Fill the Full Name

|                                                        | My Applicati / New                            |                                                      | -                          |    |
|--------------------------------------------------------|-----------------------------------------------|------------------------------------------------------|----------------------------|----|
| Tigress Through Education                              | Submit                                        | Enter your Full Name as<br>per SSLC/10th Certificate |                            |    |
| Recruitment<br>Job Vacant Positions<br>My Applications | Applicant's Name                              | <u> </u>                                             | Application for Recruitmen | nt |
|                                                        | Select Institute<br>Applied Job<br>Department |                                                      | T<br>T                     |    |
|                                                        | Highest Qualification<br>Xth Reg No.          | Highest Qualification                                | Ŧ                          |    |

#### **Step-6:** Select the instituite.

| Applicant's Name      |                                             |                    |
|-----------------------|---------------------------------------------|--------------------|
| Select Institute      |                                             |                    |
| Applied Job           | Vidya Academy of Science & Technology Thala | kottukara Thrissur |
| Department            |                                             |                    |
| Highest Qualification | Highest Qualification                       |                    |
| Xth Reg No.           |                                             |                    |

**Note**: You can choose "Vidya Academy of Science and Technology, Thalakkottukara Thrissur" or "Vidya Academy of Science and Technology Technical Campus, Kilimanoor, Thiruvananthapuram" depends on the vacancy position. **Step-7:** Select the Job you want to apply. This section will list all the Job positions presently open. Select the applicable position from the dropdown list.

| Select Institute                    | Vidya Academy of Science & Technology Thalakkottukara Thri |
|-------------------------------------|------------------------------------------------------------|
| Applied Job                         | ·                                                          |
| Department<br>Highest Qualification | Associate Professor, Computer Science &<br>Engineering     |
| Xth Reg No.                         |                                                            |
| Source of Vacancy Information       | 1                                                          |

## Step-8: Select Highest Qualification

| Highest Qualification         | Highest Qualification | - × |
|-------------------------------|-----------------------|-----|
| Xth Reg No.                   | Diploma               |     |
| Source of Vacancy Information | Bachelor Degree       |     |
| Source of vacancy information | Master Degree         |     |
| GATE Qualified                | Doctoral Degree       |     |

# **Step-9:** Fill the 10<sup>th</sup> Reg No

**Step-10:** Select Source of vacancy information(Which ever is applicable)

| Source of Vacancy Information |                   |
|-------------------------------|-------------------|
| GATE Qualified                | VICT Trustee      |
| lass of Attempt               | Mathrubhumi Daily |
| real of Allempt               | The Hindu Daily   |
| Score                         | Vidya Website     |
|                               | Manorama Daily    |
| Contract                      | Others            |
| Contract                      |                   |

| ,               |     |   |
|-----------------|-----|---|
| GATE Qualified  | Yes | • |
| Year of Attempt |     |   |
| Score           |     |   |
|                 |     |   |

Step-11: If you are GATE Qualified select Yes and fill the Year of attempt and Score

**Step-12:** Fill the Present Salary and Expected Salary

Step-13: Fill the Personal Information

20 20 3

| Father's Name |                      |         | Religion              |    | • |  |
|---------------|----------------------|---------|-----------------------|----|---|--|
| Mother's Name |                      |         | Caste                 |    | • |  |
| Gender        |                      |         | Caste Category        | C1 |   |  |
| Date of Birth | DD/MM/YY             |         | Marital Status        |    |   |  |
| Email         |                      |         | Physically Challenged |    |   |  |
| Phone         | 1<br>1<br>1          |         |                       |    |   |  |
| Mobile        | Mobile No. w/o count | nu code |                       |    |   |  |

**Step-14:** Fill the Permanent Address & Communication Address. If both are same, then click on Same as Permanent Address after filling the Permanent Address.

| Address City Pincode                                                         | Address State                                                                             | Address State                                                                                                    | <b>v</b> |
|------------------------------------------------------------------------------|-------------------------------------------------------------------------------------------|----------------------------------------------------------------------------------------------------|----------|
| Address     State       City       Pincode                                   | Address     State       City       Pincode                                                | Address State                                                                                                    | •        |
| City Pincode                                                                 | City<br>Pincode                                                                           | City<br>Pincode                                                                                                    |          |
| Pincode                                                                      | Pincode                                                                                   | Pincode                                                                                                    |          |
|                                                                              |                                                                                           |                                                                                                    |          |
|                                                                              |                                                                                           |                                                                                                    |          |
|                                                                              |                                                                                           |                                                                                                    |          |
|                                                                              |                                                                                           |                                                                                                    |          |
|                                                                              |                                                                                           |                                                                                                    |          |
|                                                                              |                                                                                           |                                                                                                    |          |
|                                                                              |                                                                                           |                                                                                                    |          |
|                                                                              |                                                                                           |                                                                                                    |          |
|                                                                              |                                                                                           |                                                                                                    |          |
|                                                                              |                                                                                           |                                                                                                    |          |
|                                                                              |                                                                                           |                                                                                                    |          |
|                                                                              |                                                                                           |                                                                                                    |          |
| nal Information Permanent Address Communication Address                      | nal Information Permanent Address Communication Address                                   | nal Information Permanent Address Communication Address                                                                                    |          |
| Tal Information Permanent Address Communication Address                      | nal Information Permanent Address Communication Address                                   | nal Information Permanent Address Communication Address                                                                                    |          |
| Permanent Address     Communication Address       s Permanent Address        | nal Information Permanent Address                                                         | nal Information Permanent Address Communication Address                                                                                    |          |
| nal Information Permanent Address                                            | nal Information Permanent Address                                                         | nal Information Permanent Address Communication Address Is Permanent Address                                                               |          |
| nal Information     Permanent Address       s Permanent Address              | nal Information Permanent Address s Permanent Address                                     | as Permanent Address                                                                                                    |          |
| Nal Information     Permanent Address       s Permanent Address              | nal Information Permanent Address s Permanent Address Street                              | as Permanent Address                                                                                                    |          |
| hal Information Permanent Address   s Permanent Address     Street   Country | nal Information     Permanent Address       s Permanent Address        Street     Country | Information     Permanent Address     Communication Address       as Permanent Address     Image: Communication Address       s     Street | •        |
| nal Information Permanent Address                                            | nal Information Permanent Address                                                         | as Permanent Address Communication Address s Street Address State                                                                          | ×        |

**Step-15:** Fill all the Qualification details by clicking on the Add an item.

| Same as Perman  | nent Address                |                     |               |             |        |   |
|-----------------|-----------------------------|---------------------|---------------|-------------|--------|---|
| Address         | Street                      |                     | Count         | try         |        | ¥ |
|                 | Create: Add Qualificati     | ions (Enter Details | of Passed exa | ams from +2 | Level) |   |
|                 | Qualification Level         |                     | ۲             | Туре        |        |   |
| Qualifications  | Qualifying Examinations     |                     | ۲             | Year        |        | 1 |
| Qualifying Exar | Subject Specialization      |                     |               | Others      |        |   |
| Add an item     | Name of School or College   |                     | ۲             | Others      |        |   |
|                 | Name of Board or University |                     | •             | Others      |        |   |
|                 | Percentage %                | 0.00                |               |             |        |   |

**Step-16:** Fill all the Previous employment history by clicking on the Add an item.

| Contract                          | Create: Previous period) | s Employment Histo     | ory (Save after ea | ach term and add r                | new tab to cover the who | le |
|-----------------------------------|--------------------------|------------------------|--------------------|-----------------------------------|--------------------------|----|
| Present Salary<br>Expected Salary | Name of Institution      |                        | T                  | Others                            |                          |    |
| Personal Informati                | From                     | •                      |                    | То                                | ٥                        |    |
| Same as Permane                   | Post Held<br>Experience  | 0 years 0 months       |                    | Till Date<br>Nature of Experience |                          |    |
| Address                           | Responsibilities         |                        |                    |                                   |                          |    |
|                                   | Save & Close             | Save & New Jor Discard |                    |                                   |                          |    |

Step-17: Fill the Present employment details

| Qualifications      | Previous Employment History | Present Employment History | Experience | Other Activities | Seminars/Workshops | Reference |
|---------------------|-----------------------------|----------------------------|------------|------------------|--------------------|-----------|
| Name of Institution |                             | •                          |            |                  |                    |           |
| Other Institution   |                             |                            |            |                  |                    |           |
| Role                |                             |                            |            |                  |                    |           |
| From Date           | DD/MM/YY                    |                            |            |                  |                    |           |
| To Date             | DD/MM/YY                    |                            |            |                  |                    |           |
| Till Date           |                             |                            |            |                  |                    |           |
| Nature of Experien  | ce                          | •                          |            |                  |                    |           |
| Notice Period (in d | ays) 0.00                   |                            |            |                  |                    |           |

**Step-18:** Experience Section – Total Experince will be automatically listed here after saving the application.

| Qualifications  | Previous Employment History | Present Employment History | Experience | Other Activities | Seminars/Workshops | Reference |
|-----------------|-----------------------------|----------------------------|------------|------------------|--------------------|-----------|
| Nature of Exper | ience                       |                            |            |                  | Years              | N         |
|                 |                             |                            |            |                  | 0                  |           |

# **Step-19:** Fill Other Activities. Certifications/Achievements, Books/Papers published etc.

| Qualifications    | Previous Err | ployment History    | Present Employment History | Experience | Other Activities | Seminars/Workshops | Reference |
|-------------------|--------------|---------------------|----------------------------|------------|------------------|--------------------|-----------|
| Certifications/Ac | hievements   |                     |                            |            |                  |                    |           |
| Other Interests   |              | Cultural, Sports, C | ommunity work and Hobbies  |            |                  |                    |           |
| Books/Papers Pu   | ıblished     |                     |                            |            |                  |                    |           |

#### **Step-20:** Fill the Seminars and Workshops attended.

| Qualifications | Previous Employment History | Present Employment History | Experience | Other Activities | Seminars/Workshops | Reference |   |   |
|----------------|-----------------------------|----------------------------|------------|------------------|--------------------|-----------|---|---|
| Name           |                             | Level                      |            |                  | Year               |           |   |   |
|                |                             | National/Internationa      | al .       |                  |                    |           | • | ô |
| Add an item    |                             |                            |            |                  |                    |           |   |   |

**Step-21:** Fill the contact Reference persons details. References from organizations worked . In case of Fresher :- reference from educational institution studied would need to be mentioned.

| Qualifications      | Previous Employment History         | Present Employment History | Experience | Other Activities | Seminars/Workshops | Reference |     |
|---------------------|-------------------------------------|----------------------------|------------|------------------|--------------------|-----------|-----|
| Name<br>Add an item | Create: Refe                        | erence                     |            |                  |                    |           | ×   |
| Additional          | Name<br>Designation<br>Company Name |                            |            | Email            | No.                |           |     |
| Self Introduc       | Address                             |                            |            |                  |                    |           |     |
| Declaration by A    | Save & Close                        | Save & New or Discard      | _          |                  |                    | _         | ii. |

**Step-22:** Fill additional explanatory note if any.

**Step-23:** Check the declaration checkbox.

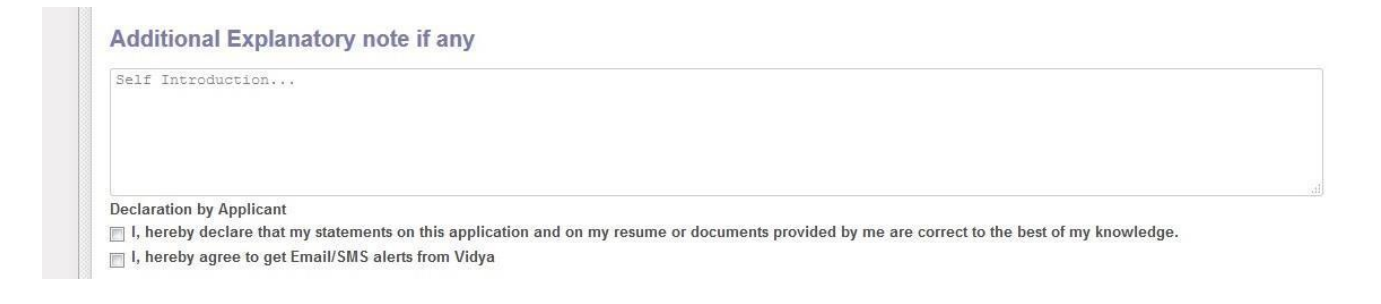

**Step-24:** You can save your application as draft and submit it later. Otherwise you can submit the form if you have entered all the details.

| vidya                                                 | My Applicati / Sachin Sa<br>Save or Discard                                                                            | anyal                                                                                                    |  |
|-------------------------------------------------------|----------------------------------------------------------------------------------------------------|----------------------------------------------------------------------------------------------------|--|
| ecruitment<br>Job Vacant Positions<br>My Applications | Applicant's Name                                                                                                    | Application for Recruitment                                                                                                    |  |
|                                                       | Select Institute<br>Applied Job<br>Department<br>Highest Qualification<br>Xth Reg No.<br>Source of Vacancy Information | Vidya Academy of Science & Technology Thalakkottukara Thri ▼<br>Associate Professor, Computer Science & Engineerinc ▼<br>Computer Science & Engineering<br>Master Degree ▼<br>45878<br>The Hindu Daily ▼ |  |

### Step-25: Submit the application

| /ly Applica | ati / Sachin Sanyal                                                                                       |
|-------------|----------------------------------------------------------------------------------------------------|
| Submit      | Confirmation                                                                                              |
| Sach        | Once submitted, this application form cannot be edited. Are you sure you want to submit this application? |
| Select Inst | Submit or Cancel                                                                                          |